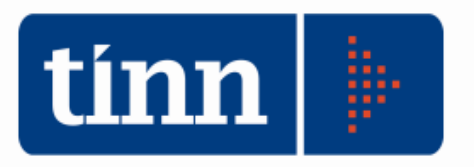

# Certificato Rendiconto di Bilancio 2009

(http://www.finanzalocale.interno.it/circ/deccon2009.html)

#### 1. Operare con Esercizio 2009.

Controlli e preparazione dischetto

Stampe

| BAS        | E - Ordinamento Contabile D. Lgs.                 | 267/2000                                     |                                                |                 |
|------------|---------------------------------------------------|----------------------------------------------|------------------------------------------------|-----------------|
| Tabelle    | Procedure Utilità Servizio Finestre               | Disposizioni di Legge Informazioni           |                                                |                 |
| <b>A</b> 6 | Modulo Bilancio/Programmazione<br>Modulo Gestione |                                              | TINN S.R.L DIMOSTRATIVO                        | Esercizio: 2009 |
| bil        | Modulo Rendicontazione                            | Rendiconto della gestione                    |                                                |                 |
| rpp        | Modulo Programmi di utilità 🔹 🕨                   | Certificato al Rendiconto di Bilancio        |                                                |                 |
| neg        | Collegamenti 🕨                                    | Relazione Finanziaria Conto di Bilancio      |                                                |                 |
| vin        |                                                   |                                              | ·                                              |                 |
|            |                                                   |                                              |                                                |                 |
| tinn CER   | TIFICATO AL RENDICONTO DI BILA                    | INCIO                                        |                                                |                 |
| Sistema    | Generale Entrata Spesa Vari Re                    | esidui Quadri Sperimentali Servizi Certific. | dei Parametri Prepara dischetto Finestre Aiuto |                 |
| 2 4        | Dati generali                                     |                                              | TINN S.R.L DIMOSTRATIVO                        | Esercizio: 2009 |
|            | Recupero dati                                     |                                              |                                                | 2005            |
|            | Quadro 1                                          |                                              |                                                |                 |

2. **Dati generali**: compilare i dati mancanti in *Dati di Bilancio* e *Codici per Stampa* (assicurarsi che ci sia la presenza del NO su *Somme Automatiche* ed inserire correttamente <u>il proprio Codice</u> <u>Ministeriale</u>).

| 🚥 Esercizio: 2009 - Dati Generali  |                | - • 🔀 |
|------------------------------------|----------------|-------|
|                                    | 🛅 <u>E</u> sci |       |
| Dati di Bilancio Codici per Stampa |                |       |
| Numero delibera di approvazione    | 15             |       |
| Data delibera di approvazione      | 29/04/2010 🧾   |       |
| Somme Automatiche                  | NO             |       |

| 🚥 Esercizio: 2009 - Dati Genera    | li         | - 0 🔀              |
|------------------------------------|------------|--------------------|
|                                    |            | 🛅 <u>E</u> sci 🛛 餐 |
| Dati di Bilancio Codici per Stampa |            |                    |
|                                    |            |                    |
| Min. Int.                          | 4130600120 |                    |
| Ris. ISTAT                         | 068012     |                    |
| Ris. Corte Conti                   |            |                    |

3. Recupero dati: cliccare su

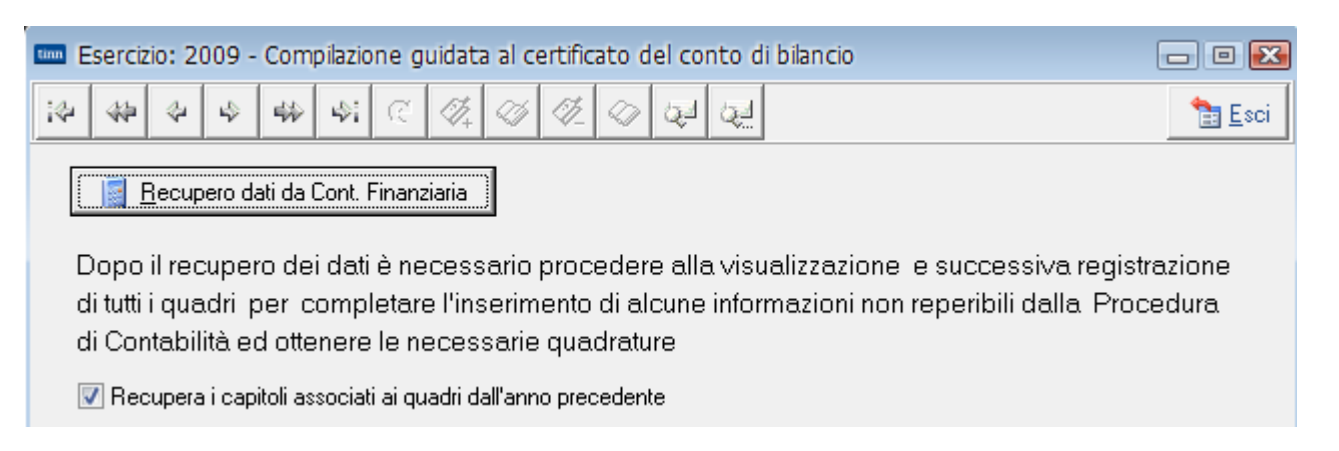

I quadri contabili verranno ripresi tutti automaticamente dal Rendiconto di Bilancio 2009.

Il check "Recupera i capitoli associati ai quadri dell'anno precedente" consente di non dover assegnare nuovamente i capitoli sui vari quadri, salvo i capitoli nuovi.

Dopo aver effettuato il Recupero dati da Cont. Finanziaria, chiudere l'applicativo e poi rientrare.

- 4. **Quadro 1:** inserire correttamente <u>la popolazione residente, la superficie totale</u> (gli altri dati verranno ripresi dal certificato dell'anno precedente, se esistente).
- 5. Alcuni quadri dovranno essere completati attraverso l'assegnazione dei capitoli mancanti o manualmente (operazione obbligatoria):

per i comuni e province : quadri 2, 7, 8; per le comunità montane: quadri 2, 7;

mentre per altri quadri bisognerà semplicemente cliccare su "Modifica" e "Salva" (operazione obbligatoria):

per i comuni : quadri 9, 9 bis, 9 ter, 11, 12 e 12 bis; per le province : quadro 9, 9 bis, 9 ter, 11, 12 e 12 bis; per le comunità montane: quadro 8, 8 bis, 8 ter, 11 e 12.

ATTENZIONE: le informazioni del quadro 8 (*Comuni e Province*) o del quadro 7 (*Comunità Montane*), relative all'Accensione e Rimborso prestiti devono essere inserite manualmente. Si possono reperire i dati entrando su FIN attraverso le liste sugli accertamenti ed impegni (inserendo l'anno di competenza ed il titolo) e reversali e mandati (inserendo solo il titolo). Occorrerà poi ripartire i dati contabili sul quadro.

- 6. Procedere alla compilazione dei *Quadri Sperimentali Comuni e Province* (vedi note metodologiche sul certificato).
- 7. Procedere alla compilazione dei quadri relativi ai Servizi.
- 8. Verificare la *Certificazione dei Parametri* (i dati vengono ripresi automaticamente dal Conto del Bilancio)

| CONT    | FO DI BILANCIO - Ordinamento Contabile                                                                                                    | D.       | Lgs. 267/2000                                                                                                    |                            |                 |
|---------|----------------------------------------------------------------------------------------------------|----------|----------------------------------------------------------------------------------------------------|----------------------------|-----------------|
| Sistema | Conto di Bilancio Conto Economico / Patrimor                                                                                                    | niale    | Dati di approvazione Stampe                                                                                                    | Export dati Finestre Aiuto |                 |
| 2 🔒     | Attività preliminari                                                                                                    | <u> </u> |                                                                                                    | TINN S.R.L DIMOSTRATIVO    | Esercizio: 2009 |
|         | Formazione dati per Conto del Bilancio<br>Ripartizione Avanzo d'amministrazione<br>Dati per il calcolo risultati differenziali<br>Dati per il calcolo Parametri di deficitarietà<br>Allegati al Conto del Bilancio |          | Indicatori dell'entrata<br>Indicatori finanziari ed economici<br>Parametri di deficitarietà<br>Servizi indispensabili<br>Servizi a domanda individuale<br>Servizi produttivi |                            |                 |

#### 9. Procedere ai Controlli e alla Generazione File.

| CERT    | IFICAT                             | AL REND                      | ICONTO                    | D DI B             | ILANCI                 | C                                      |                                    |            |                  |                |       |         |       |  |                 |
|---------|------------------------------------|------------------------------|---------------------------|--------------------|------------------------|----------------------------------------|------------------------------------|------------|------------------|----------------|-------|---------|-------|--|-----------------|
| Sistema | General                            | e Entrata                    | Spesa                     | Vari               | Residui                | Quadri Sperime                         | entali Servizi                     | Certific.  | dei Parametri    | Prepara dische | tto F | inestre | Aiuto |  |                 |
| 2       | Dati <u>o</u><br>Recu              | jenerali<br>pero dati        |                           |                    |                        |                                        |                                    |            | TINN S.R.L       | - DIMOSTRA     | TIVO  |         |       |  | Esercizio: 2009 |
|         | Quad                               | ro 1                         |                           |                    |                        |                                        |                                    |            |                  |                |       |         |       |  |                 |
|         | Controlli e preparazione dischetto |                              |                           |                    |                        |                                        |                                    |            |                  |                |       |         |       |  |                 |
|         | Stampe                             |                              |                           |                    |                        |                                        |                                    |            |                  | - • 🔀          |       |         |       |  |                 |
|         |                                    | 🔋 <u>C</u> ontro             | ollo                      |                    |                        | 🛃 <u>E</u> tichetta                    | 🖺 <u>G</u> eneraz                  | ione file  | 🛃 <u>S</u> tampa | 1 <u>E</u> sci |       |         |       |  |                 |
|         |                                    | Per attivare<br>Premere il I | e la ''gene<br>pottone '' | erazion<br>Control | e file'' è<br>lo'' per | necessario avere<br>verificare la quad | superato tutti i<br>atura dei dati | controlli. |                  |                |       |         |       |  |                 |

### 10. Procedere alla Stampa.

| Dati generali<br>Recupero dati |                                  | TINN S.R.L DIMOSTRATIVO Esercizi                                    | io: 20 |
|--------------------------------|----------------------------------|---------------------------------------------------------------------|--------|
| Quadro 1                       | npa Certificato del Conto d      | i Bilancio 💼 🗉 🔯                                                    |        |
| Controlli e preparazione       | dischetto                        | 📑 Stampa 🛛 🐂 Esci                                                   |        |
| Stampe                         | Seleziona/Deseleziona tu         | utto                                                                |        |
|                                | Intestazione                     | 📝 Quadro 9 + Quadro 9 BIS + Quadro 9 TER + Quadro 9 Quater          |        |
|                                | 💟 Quadro 1                       | 🔽 Quadro 10 + Quadro 10 BIS + Quadro 11 + Quadro 12 + Quadro 12 BIS |        |
|                                | 🔽 Quadro 2                       | 📝 Quadro 12 TER + Quadro 12 QUATER                                  |        |
|                                | 📝 Quadro 3 + Quadro 3 Bis        | 🔽 Quadro Sperimentali S1 - S2                                       |        |
|                                | 💟 Quadro 4                       | ☑ Quadro Sperimentali S3                                            |        |
|                                | 📝 Quadro 5                       | 📝 Quadro Sperimentali S3 BIS                                        |        |
|                                | 🔽 Quadro 6                       | 🖉 Quadro Sperimentali S4                                            |        |
|                                | 📝 Quadro 6 bis + Quadro 7 + Qu   | adro 8 🖉 Quadro 13                                                  |        |
|                                | 📝 Quadro 8 BIS + Quadro 8 TER    | ( 🔍 Quadro 14                                                       |        |
|                                | 💟 Quadro 8 Quater + Quadro 8 Q   | Quinquies 👿 Firme                                                   |        |
|                                |                                  | Certificazione dei parametri obiettivi                              |        |
|                                | Data di stampa 1                 | 18/10/2010 🔢                                                        |        |
|                                | Firma Segretario                 |                                                                     |        |
|                                | Firma Besp. Servizio Finanziario |                                                                     |        |
|                                | Firma Organo di Revisione 1      | <br>a                                                               |        |
|                                | Firma Organo di Revisione 2      |                                                                     |        |
|                                | Firma Organo di Revisione 3      |                                                                     |        |

11. Si ricorda che in base al **Decr. Min. del 3.8.2010 - GU del 26.8.2010 n. 207 - Suppl. Ord. n.199 - art. 5 c. 1**, <u>la certificazione va</u> sottoscritta dal Segretario, dal responsabile del servizio finanziario nonché dall'organo della revisione economico-finanziario i guali, con l'apposizione della firma in calce alle certificazioni, attestano anche che i dati contenuti nel floppy disk o CD sono gli stessi riprodotti sulla stampa cartacea.

# Esempio quadro 2 (Comuni):

| WM QUADRO 2: Entrate                                                  |                  |                                                                                                    |
|-----------------------------------------------------------------------|------------------|----------------------------------------------------------------------------------------------------|
| (かかやななな)の(なの)の(なの)の(ないの)                                              | 1                | Selezione capitoli                                                                                                    |
| Titolo I Titolo II Titolo III Titolo IV Titolo V - Titolo VI - TOTALE |                  | Selezionare i capitoli meressati e trascinari con il mouse nella seziche sottosiante.                                                           |
| ENTRATE                                                               | TRIBUT           | CAPITOLO ARTICOLO DESCRIZIONE                                                                                                    |
| VOCI                                                                  | Codice           | 50      1      MAGGIOR INTROITO I.C.I. PER ACCERTAMENTI EDIFICI RURALI.        51      0      RECUPERO FASCIA DI EVASIONE ED ELUSIONE DI I.C.I. |
| Categoria 1* - Imposte                                                | 2005             |                                                                                                    |
| I.C.I. su abitazione principale per fattispecie non esenti            | 2010             |                                                                                                    |
| I.C.I. su fattispecie diversa da abitazione principale                | 2011             |                                                                                                    |
| Imposta di scopo                                                      | 2018             |                                                                                                    |
| Imposta comunale sulla pubblicità                                     | 2020             | Associa tutti Elimina tutti                                                                                                    |
| Addizionale comunale sul consumo di energia elettrica                 | 2025             |                                                                                                    |
| Addizionale IRPEF                                                     | 2026             | ▶ 50 0 I.C.I.                                                                                                    |
| Compartecipazione IRPEF                                               | 2027             |                                                                                                    |
| Altre imposte                                                         | 2030             |                                                                                                    |
| Categoria 2* - Tasse                                                  | 2035             |                                                                                                    |
| Tassa per l'occupazione degli spazi ed aree pubbliche                 | 2040             |                                                                                                    |
| Tassa per la raccolta e lo smaltimento dei rifiuti solidi urbani      | 2045             | • •                                                                                                    |
| Tariffa igiene ambientale (5)                                         | 2047             | OK                                                                                                    |
| 🔉 Nuovo F8 🛛 🖗 Modifica F5 🛛 🗞 Cancella F6 🛛 🔗                        | <u>S</u> alva F9 | Agnulla F7                                                                                                    |

- ٠
- Cliccando sul a sx del codice (esempio 2011), si aprirà una finestra con i capitoli da assegnare. Occorre trascinare i capitoli interessati (cliccare con il tasto sx del mouse sul capitolo interessato presente nella parte superiore e trascinarlo nella parte inferiore). •

# Esempio quadro 8 (Comuni):

| 📼 QUADRO 8 - Accensione e Riml              | oorso Pr | estiti per Ente Er  | ogatore             |                          |                |                        |                                    | - 0 🗙               |
|---------------------------------------------|----------|---------------------|---------------------|--------------------------|----------------|------------------------|------------------------------------|---------------------|
| i本 45 수 수 45 년                              | 2        | 0 Ø 🖉 🛇 🍒           | 1 44                |                          | 🛅 <u>E</u> sci |                        |                                    | 2                   |
| ENTI EBOGATOBI                              | Codice   | Consistenza         | ACCEN               | ISIONE                   | RIMB           | ORSI                   | Variazioni fin                     | Consistenza         |
|                                             | Couloo   | iniziale<br>(a)     | Accertamenti<br>(b) | Riscossioni C + R<br>(c) | Impegni<br>(d) | Pagamenti C + R<br>(e) | diminuzione) da<br>altre cause (f) | finale<br>(a+b-d-f) |
| Cassa DD.PP.                                | 8005     | € 5.889.923,75      | € 1.400.000,00      | € 1.057.296,39           | € 128.935,36   | € 128.935,36           | € 0,00                             | € 7.160.988,39      |
| Istituti di previdenza amministrati dal     | 8010     |                     | € 0,00              | € 0,00                   | € 0,00         | € 0,00                 | € 0,00                             | € 0,00              |
| i esoro<br>Istituto per il credito sportivo | 8015     |                     | € 0,00              | € 0,00                   | € 0,00         | € 0,00                 | € 0,00                             | € 0,00              |
| Aziende di credito                          | 8020     | € 79.813,00         | € 200.000,00        | € 3.000,00               | € 5.334,98     | € 5.334,98             | € 0,00                             | € 274.478,02        |
| Istituti speciali di credito                | 8025     |                     | € 0,00              | € 0,00                   | € 0,00         | € 0,00                 | € 0,00                             | € 0,00              |
| Istituti di assicurazione                   | 8030     |                     | € 0,00              | € 0,00                   | € 0,00         | € 0,00                 | € 0,00                             | € 0,00              |
| Stato (Tesoro)                              | 8035     |                     | € 0,00              | € 0,00                   | € 0,00         | € 0,00                 | € 0,00                             | € 0,00              |
| Prestiti esteri                             | 8040     |                     | € 0,00              | € 0,00                   | € 0,00         | € 0,00                 | € 0,00                             | € 0,00              |
| Prestiti obbligazionari                     | 8045     | € 10.217.283,13     | € 0,00              | € 0,00                   | € 562.412,67   | € 562.412,67           | € 536,76                           | € 9.654.333,70      |
| Altri finanziatori                          | 8050     |                     | € 0,00              | € 0,00                   | € 0,00         | € 0,00                 | 0,00                               | € 0,00              |
| Totale                                      | 8055     | ; 16.187.019,88     | € 1.600.000,00      | € 1.060.296,39           | € 696.683,01   | € 696.683,01           | € 536,76                           | E 17.089.800,11     |
| Nuovo F8                                    | 5 8      | <u>C</u> ancella F6 | ✓ <u>A</u> alva F9  | <u> </u>                 |                |                        |                                    | 🄄 Annulla F7        |

- Inserire la consistenza iniziale, gli accertamenti e riscossioni, gli impegni e pagamenti.
- Su **FIN**, filtrando sugli accertamenti per anno di competenza e titolo (stessa cosa sugli impegni), si avrà la lista di riferimento:

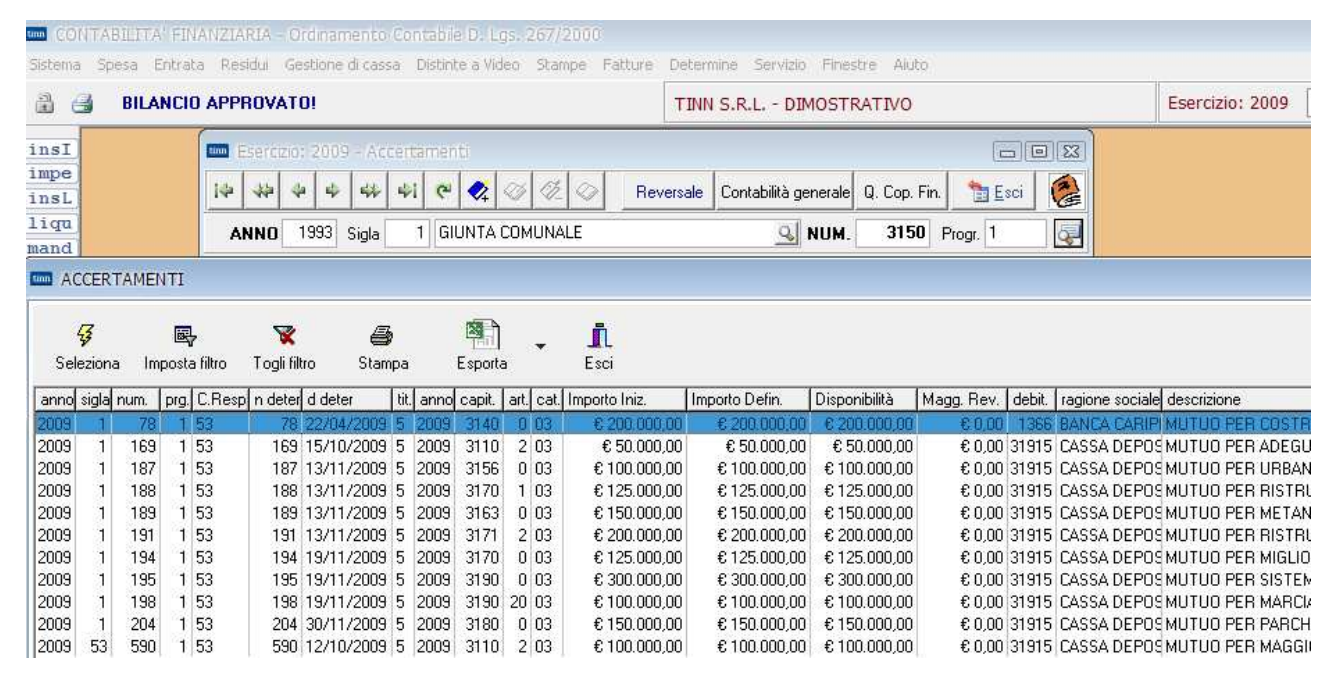

- Il codice 8005 (1.400.000,00) è dato dalla somma degli accertamenti relativi alla Cassa DD.PP.
  Il codice 8020 (200.000,00) è dato dalla somma degli accertamenti relativi alle Aziende di credito.
- Stesso discorso occorre fare per le reversali e i mandati, ma filtrare solo per titolo.
- La consistenza finale sarà calcolata automaticamente.

#### Quadri sperimentali (vedi note metodologiche sul certificato).

Come è noto, con decreto ministeriale del 14 agosto 2009, sono stati inseriti alcuni quadri sperimentali per corrispondere a nuove esigenze informative di contabilità a seguito degli approfondimenti condotti in sede di Gruppo di lavoro "Bilanci delle regioni e degli enti locali", costituito con decreto 18 marzo 2009 del Ministero dell'economia e delle finanze - Dipartimento della ragioneria generale dello Stato.

Tali quadri sono stati riproposti anche per il Certificato al Rendiconto di Bilancio 2009.

#### Quadri S1 e S2 circa il ricalcolo della spesa per funzioni di comuni e province.

I quadri vanno compilati solo da quegli enti che devono presentare valori ricalcolati rispetto ai quadri di bilancio (q. 4 - 5 impegni) e pertanto non è necessario che vengano compilati dagli enti che debbano confermare in bilancio i dati dei cennati quadri (g. 4 - 5 impegni).

#### Esempio quadro sperimentale S1:

| 1↓ ↓ ↓ ↓ ↓ ↓ C 🛠 Ø Ø Ø Q Q .                                                              | era Dati | 🛅 <u>E</u> sci        |                        | 6                |
|-------------------------------------------------------------------------------------------|----------|-----------------------|------------------------|------------------|
| Funzioni e servizi                                                                        | Codice   | Totale da<br>Bilancio | Importo<br>Ricalcolato | Differenza (+/-) |
| Funzioni generali di amministrazione di gestione e di controllo.                          | 15005    | € 2.466.226,67        | € 2.466.226,67         | € 0,00           |
| di cui: Organi istituzionali, partecipazione e decentramento;                             | 15010    | € 313.709,08          | € 313.709,08           | € 0,00           |
| Segreteria generale, personale e organizzazione;                                          | 15015    | € 1.032.182,42        | € 1.032.182,42         | € 0,00           |
| Gestione economica, finanziaria, programmazione, provveditorato, e controllo di gestione; | 15020    | € 291.807,62          | € 291.807,62           | € 0,00           |
| Gestione delle entrate tributarie e servizi fiscali;                                      | 15025    | € 3.582,56            | € 3.582,56             | € 0,00           |
| Gestione dei beni demaniali e patrimoniali;                                               | 15030    | € 1.200,00            | € 1.200,00             | € 0,00           |
| Ufficio tecnico;                                                                          | 15035    | € 592.433,04          | € 592.433,04           | € 0,00           |
| Anagrafe, stato civile, elettorale, leva e servizio statistico;                           | 15040    | € 191.461,95          | € 191.461,95           | € 0,00           |
| Altri servizi generali.                                                                   | 15045    | € 39.850,00           | € 39.850,00            | € 0,00           |
| Funzioni relative alla giustizia.                                                         | 15050    | € 0,00                | € 0,00                 | € 0,00           |
| Funzioni di polizia locale.                                                               | 15055    | € 665.988,08          | € 665.988,08           | € 0,00           |
| Funzioni di istruzione pubblica.                                                          | 15060    | € 1.138.047,72        | € 1.138.047,72         | € 0,00           |
| Funzioni relative alla cultura ed ai beni culturali.                                      | 15065    | € 277.003,21          | € 277.003,21           | € 0,00           |
| Funzioni nel settore sportivo e ricreativo.                                               | 15070    | € 209.367,26          | € 209.367,26           | € 0,00           |
| Funzioni nel campo turistico.                                                             | 15075    | € 26.120,00           | € 26.120,00            | € 0,00           |
| Funzioni nel campo della viabilità e dei trasporti.                                       | 15080    | € 1.173.621,97        | € 1.173.621,97         | € 0,00           |
| Funzioni riguardanti la gestione del territorio e dell'ambiente.                          | 15085    | € 2.733.893,96        | € 2.733.893,96         | € 0,00           |
| Funzioni nel settore sociale.                                                             | 15090    | € 2.555.361,82        | € 2.555.361,82         | € 0,00           |
| Funzioni nel campo dello sviluppo economico.                                              | 15095    | € 24.394,64           | € 24.394,64            | € 0,00           |
| Funzioni relative a servizi produttivi.                                                   | 15100    | € 14.645,51           | € 14.645,51            | € 0,00           |
| TOTALE                                                                                    | 15105    | E 11.284.670,84       | E 11.284.670,84        | € 0,00           |
| Delivery De Balatin DE Strandin De Decimento                                              |          |                       | de de                  |                  |

Cliccando su Recupera Dati, verranno ripresi i dati dal Conto del Bilancio 2009. Nel caso di modifiche manuali, verranno comunque sempre controllati i totali (il TOTALE della Differenza

(+/-) deve sempre essere uguale a 0).

Stesso discorso per il quadro S2.

### Quadro sperimentale S3.

Il **quadro S3** comprende informazioni che sono contenute prevalentemente nei bilanci dei soggetti attraverso cui avviene l'esternalizzazione dei servizi.

La compilazione del quadro S3 da parte di comuni e province **non è facoltativa** (Circ. Fin. Locale n. 12/2009).

A differenza di quanto previsto lo scorso anno, il quadro S3 è distinto in due riquadri **(S3** ed **S3 BIS)** a seconda che l'esternalizzazione derivi da un'autonoma decisione dell'ente, ovvero essa trova collegamento ad alcune previsioni normative per la gestione di alcuni servizi, come ad esempio nel caso del servizio di smaltimento dei rifiuti. Conseguentemente sono state suddivise anche le forme giuridiche che nell'uno o nell'altro caso il soggetto esternalizzato trova espressione.

Esempio quadro sperimentale S3 (Aziende speciali, SPA, SRL, Consorzi – aziende non ATO, etc):

| Eser         | Esercizio: 2009 - Quadro S 3 - Esternalizzazione servizi del comune 🖂 🗐 |                                                  |                        |                                                                                                    |                                                            |                                                              |                                                                                                    |                                                                                                    |                                                                                                    |                                                                                                    |                                                                                                    |                                                                                                    |                                                                                         |  |
|--------------|-------------------------------------------------------------------------|--------------------------------------------------|------------------------|----------------------------------------------------------------------------------------------------|------------------------------------------------------------|--------------------------------------------------------------|----------------------------------------------------------------------------------------------------|----------------------------------------------------------------------------------------------------|----------------------------------------------------------------------------------------------------|----------------------------------------------------------------------------------------------------|----------------------------------------------------------------------------------------------------|----------------------------------------------------------------------------------------------------|-----------------------------------------------------------------------------------------|--|
| <b>⊭</b>   4 | ÷ 4=                                                                    | 4                                                | <b>•</b>               | ं ጰ ⊘                                                                                                   | \$ Ø_ \                                                    | · 🚑 🗔                                                        | 1                                                                                                    |                                                                                                    | 🛅 <u>E</u> sci                                                                                                    |                                                                                                    |                                                                                                    |                                                                                                    | (                                                                                       |  |
| odice        | Forma<br>giuridica                                                      | Denom.<br>soggetto<br>con<br>bilancio<br>esterno | Tipo di<br>contabilità | Percentuale<br>di<br>attribuzione<br>al comune<br>dei costi e<br>delle spese<br>del bilancio<br>esterno | Funzione e<br>collegame<br>bilancio de<br>Tito<br>Funzione | servizio di<br>ento con il<br>el comune<br>blo I<br>Servizio | Impegni per<br>spese correnti<br>/ costi di<br>gestione del<br>servizio attività<br>del soggetto<br>con bilancio<br>esterno | Accertamenti<br>correnti / ricavi di<br>gestione del<br>servizio per<br>corrispettivi versati<br>dall'utenzadel<br>soggetto con<br>bilancio esterno | Accertamenti<br>correnti / ricavi di<br>gestione del servizio<br>per poste contabili<br>che trovano<br>corrispondenza<br>nella contabilità del<br>comune | Accertamenti<br>correnti / ricavi del<br>servizio di gestione<br>per somme attribuite<br>da altre pubbliche<br>amministrazioni del<br>soggetto con<br>bilancio esterno | Accertamenti<br>correnti / ricavi di<br>gestione del<br>servizio per<br>entrate diverse da<br>quelle già riportate<br>del soggetto con<br>bilancio esterno | TOTALE<br>ACCERTAMENTI<br>CORRENTI / RICAVI<br>DI GESTIONE DEL<br>SERVIZIO DEL<br>SOGGETTO CON<br>BILANCIO<br>ESTERNO | Percenti<br>attribuzio<br>al comu<br>dei ricav<br>delle<br>entrate<br>bilanci<br>estern |  |
|              | 1                                                                       | 2                                                | 3                      | 4                                                                                                    | 5                                                          | 6                                                            | 7                                                                                                    | 8                                                                                                    | 9                                                                                                    | 10                                                                                                    | 11                                                                                                    | 12                                                                                                    | 13                                                                                      |  |
| 15215        | 3                                                                       | 1                                                | 2                      | 86,66                                                                                                   | 04                                                         | 05                                                           | € 10.000,00                                                                                                    | € 20.000,00                                                                                                    | € 30.000,00                                                                                                    | € 40.000,00                                                                                                    | € 50.000,00                                                                                                    | € 140.000,00                                                                                                    | 16,06                                                                                   |  |
| 15220        | 2                                                                       | 2                                                | 2                      | 22,44                                                                                                   | 09                                                         | 05                                                           | € 60.000,00                                                                                                    | € 70.000,00                                                                                                    | € 80.000,00                                                                                                    | € 90.000,00                                                                                                    | € 100.000,00                                                                                                    | € 340.000,00                                                                                                    | 12,04                                                                                   |  |
| 15225        | 2                                                                       | 3                                                | 2                      | 33,49                                                                                                   | 09                                                         | 06                                                           | € 110.000,00                                                                                                    | € 120.000,00                                                                                                    | € 130.000,00                                                                                                    | € 140.000,00                                                                                                    | € 150.000,00                                                                                                    | € 540.000,00                                                                                                    | 13,09                                                                                   |  |
| 15230        |                                                                         |                                                  |                        |                                                                                                    |                                                            |                                                              | € 0,00                                                                                                    | € 0,00                                                                                                    | € 0,00                                                                                                    | € 0,00                                                                                                    | € 0,00                                                                                                    | € 0,00                                                                                                    | 0                                                                                       |  |
| 15235        |                                                                         |                                                  |                        |                                                                                                    |                                                            |                                                              | € 0,00                                                                                                    | € 0,00                                                                                                    | € 0,00                                                                                                    | € 0,00                                                                                                    | € 0,00                                                                                                    | € 0,00                                                                                                    | 0                                                                                       |  |

**Esempio quadro sperimentale S3 BIS** (ATO con un bilancio esterno e separato rispetto a quello del comune, Consorzi – ente non ATO, etc):

| tim Ese | Esercizio: 2009 - Quadro S 3 BIS - Esternalizzazione servizi del comune |                                                  |                        |                                                                                                    |                                                           |                                                              |                                                                                                    |                                                                                                    |                                                                                                    |                                                                                                    |                                                                                                    |                                                                                                    |                                                                                      |  |
|---------|-------------------------------------------------------------------------|--------------------------------------------------|------------------------|----------------------------------------------------------------------------------------------------|-----------------------------------------------------------|--------------------------------------------------------------|----------------------------------------------------------------------------------------------------|----------------------------------------------------------------------------------------------------|----------------------------------------------------------------------------------------------------|----------------------------------------------------------------------------------------------------|----------------------------------------------------------------------------------------------------|----------------------------------------------------------------------------------------------------|--------------------------------------------------------------------------------------|--|
| i& 4    | ¢ 4                                                                     | ⇒ 🐝                                              | • 🗣 🤅                  | ି 💐 ⊘                                                                                                   | 6 Ø. 0                                                    | - 🖓 🗔                                                        | 4                                                                                                    |                                                                                                    | 🛅 Esci                                                                                                    |                                                                                                    |                                                                                                    |                                                                                                    | (                                                                                    |  |
| Codice  | Forma<br>giuridica                                                      | Denom.<br>soggetto<br>con<br>bilancio<br>esterno | Tipo di<br>contabilità | Percentuale<br>di<br>attribuzione<br>al comune<br>dei costi e<br>delle spese<br>del bilancio<br>esterno | Funzione e<br>collegame<br>bilancio de<br>Tib<br>Funzione | servizio di<br>into con il<br>el comune<br>blo I<br>Servizio | Impegni per<br>spese correnti<br>/ costi di<br>gestione del<br>servizio attività<br>del soggetto<br>con bilancio<br>esterno | Accertamenti<br>correnti / ricavi<br>di gestione del<br>servizio per<br>corrispettivi<br>versati<br>dall'utenzadel<br>soggetto con<br>bilancio esterno | Accertamenti<br>correnti / ricavi<br>di gestione del<br>servizio per<br>poste contabili<br>che trovano<br>corrispondenza<br>nella contabilità<br>del comune | Accertamenti<br>correnti / ricavi del<br>servizio di gestione<br>per somme<br>attribuite da altre<br>pubbliche<br>amministrazioni del<br>soggetto con<br>bilancio esterno | Accertamenti<br>correnti / ricavi<br>di gestione del<br>servizio per<br>entrate diverse<br>da quelle già<br>riportate del<br>soggetto con<br>bilancio esterno | TOTALE<br>ACCERTAMENTI<br>CORRENTI /<br>RICAVI DI<br>GESTIONE DEL<br>SERVIZIO DEL<br>SOGGETTO<br>CON BILANCIO<br>ESTERNO | Percentu<br>attribuzic<br>al comu<br>dei ricav<br>delle enti<br>del bilan<br>esterni |  |
|         | 1                                                                       | 2                                                | 3                      | 4                                                                                                    | 5                                                         | 6                                                            | 7                                                                                                    | 8                                                                                                    | 9                                                                                                    | 10                                                                                                    | 11                                                                                                    | 12                                                                                                    | 13                                                                                   |  |
| 1540    | ] 1                                                                     | 4                                                | 2                      | 10,02                                                                                                   | 10                                                        | 04                                                           | € 81.000,00                                                                                                    | € 82.000,00                                                                                                    | € 83.000,00                                                                                                    | € 84.000,00                                                                                                    | € 85.000,00                                                                                                    | € 334.000,00                                                                                                    | 20,02                                                                                |  |
| 1540    | 5 2                                                                     | 5                                                | 1                      | 30,12                                                                                                   | 09                                                        | 04                                                           | € 86.000,00                                                                                                    | € 87.000,00                                                                                                    | € 88.000,00                                                                                                    | € 89.000,00                                                                                                    | € 90.000,00                                                                                                    | € 354.000,00                                                                                                    | 40,04                                                                                |  |
| 15410   | ) 3                                                                     | 6                                                | 2                      | 50,22                                                                                                   | 08                                                        | 02                                                           | € 91.000,00                                                                                                    | € 92.000,00                                                                                                    | € 93.000,00                                                                                                    | € 94.000,00                                                                                                    | € 95.000,00                                                                                                    | € 374.000,00                                                                                                    | 60,06                                                                                |  |
| 1541    | 5                                                                       |                                                  |                        |                                                                                                    |                                                           |                                                              | € 0,00                                                                                                    | € 0,00                                                                                                    | € 0,00                                                                                                    | € 0,00                                                                                                    | € 0,00                                                                                                    | € 0,00                                                                                                    | 0                                                                                    |  |

# Quadro sperimentale S4.

| Nel quadro S4 | occorre | inserire la | denomir | nazione | dei | soggetti i | cui dat | i contabili | sono | stati | inseriti / | nel   | quadri |
|---------------|---------|-------------|---------|---------|-----|------------|---------|-------------|------|-------|------------|-------|--------|
| •             |         |             |         |         |     | 00         |         |             |      |       | Dend       | omina | 3Z.    |

NumeroNumerosoggetto<br/>con bilancioS3 e S3 BIS (la colonna 1progressivodel quadro S4 trova corrispondenza con la colonna 2esternodelquadro S3 e del quadro S3 BIS)del quadro S4 trova corrispondenza con la colonna 2del quadro S4 trova corrispondenza con la colonna 2del quadro S4 trova corrispondenza con la colonna 2del quadro S4 trova corrispondenza con la colonna 2

# Esempio quadro sperimentale S4:

| 📼 Esercizio: 2009 - Denominazione soggetti giuridici con bilancio esterno 🖂 📼 📧 |         |        |                                  |   |
|---------------------------------------------------------------------------------|---------|--------|----------------------------------|---|
| I                                                                               | 44 44 A | 4 4    | ▶ 🗰 📲 C 餐 Ø Ø Ø 🖓 🖓 🐙 🔛 🗎 🛅 Esci |   |
| Numero<br>progressivo                                                           |         | Codice | Soggetti giuridici               |   |
| Γ                                                                               | 1       | 2      | 3                                | * |
|                                                                                 | 1       | 15500  | AZIENDA SP. 1                    |   |
|                                                                                 | 2       | 15501  | DITTA SPA                        |   |
|                                                                                 | 3       | 15502  | DITTA SRL                        |   |
|                                                                                 | 4       | 15503  | CONSORZIO 1                      |   |
|                                                                                 | 5       | 15504  | ATO                              |   |
|                                                                                 | 6       | 15505  | CONSORZIO 2                      |   |

**ATTENZIONE**: per una corretta gestione dei dati, compilare il quadro S4 solo dopo aver concluso i quadri S3 e S3 BIS.